## Expedia Hotel Booking Flow:

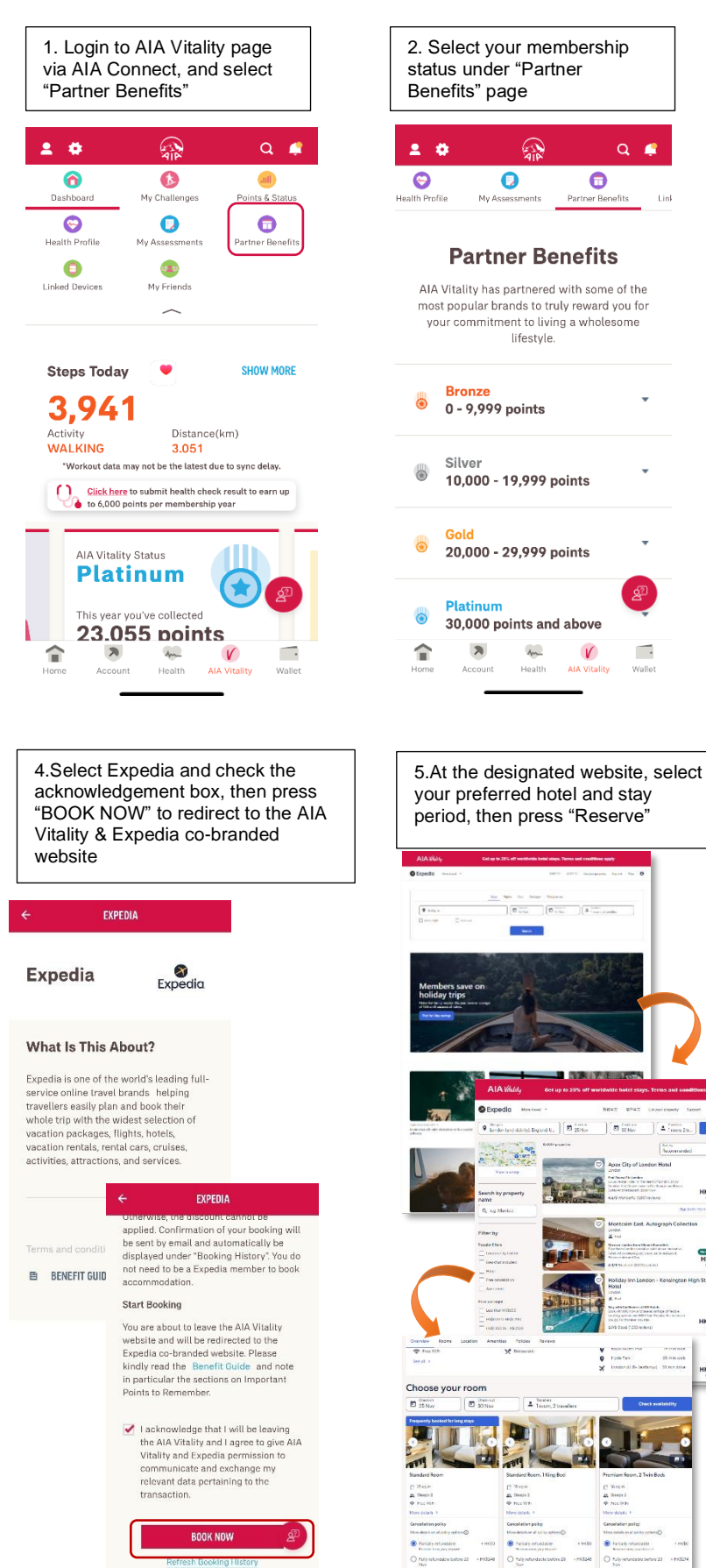

Ectus One

HK\$1,458

HK\$1,458

| 3.Select AIA Vitality Status<br>Rewards |                                                                 |
|-----------------------------------------|-----------------------------------------------------------------|
|                                         | •                                                               |
| -                                       |                                                                 |
|                                         | Platinum<br>30,000 points and above                             |
| See                                     | all our partner benefits available to you at<br>Platinum status |
| A                                       | IA Vitality Status Rewards (5)                                  |
|                                         | Available benefits (26)                                         |
| 2                                       | AIA Vitality Status Rewards (5)                                 |
| E                                       | AIA Vitality Active Rewards (5)                                 |
| in                                      | Health Assessments and<br>Screenings (5)                        |
|                                         | Physical Activities & Fitness<br>Trackers (9)                   |
|                                         | Smoking Cessation (1)                                           |
| Get Man                                 | up to HK\$250 worth of<br>nings vouchers                        |
| 1                                       | ð 44 V 🖬                                                        |
| Home                                    | Account Health AIA Vitality Wallet                              |

Q 🧔

.

E 10 May

A from in.

HK\$2,153

HK\$1,871

HK\$1,458

\$1.477

Link

6.At the "Your payment options" page, select "Pay now" to proceed

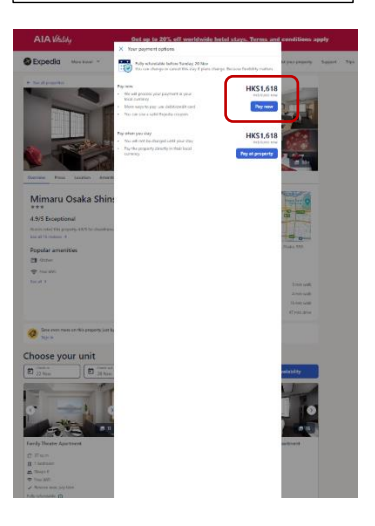

7. At "Secure Booking" page, press "Use a coupon, credit or promotion code" button at the "Price details" section to generate a promotion code before payment, then click "Apply"

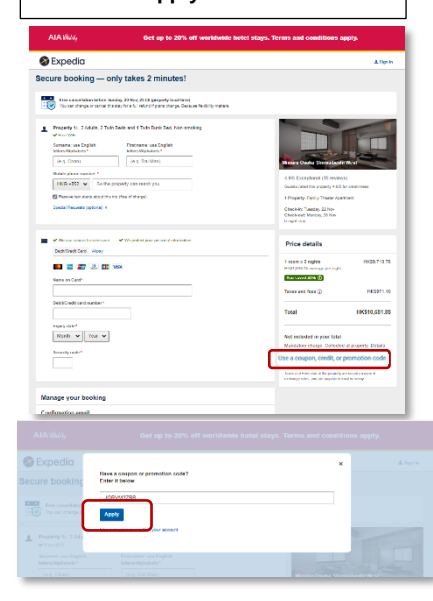

8. Should the promotion code successfully apply, you will see a message showing that you have successfully applied the discount

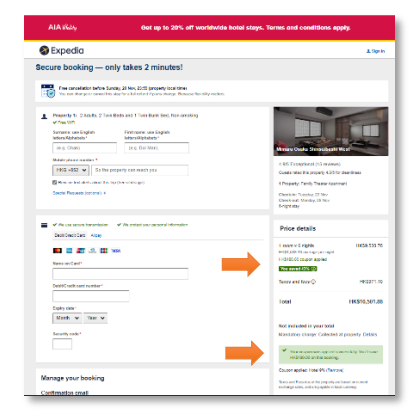

## 9. Fill in the personal data and credit card information, then press "Complete booking"

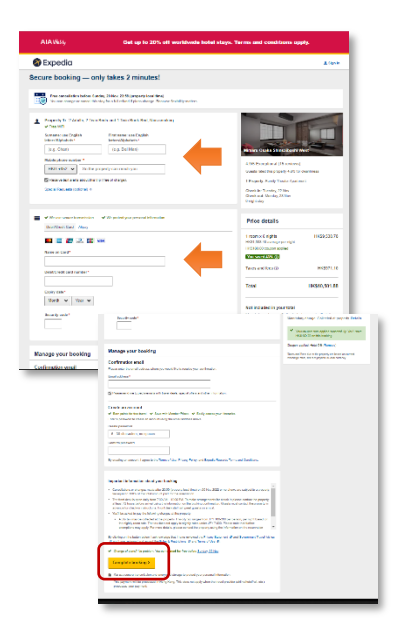

10.Upon successful booking, you will be redirected to booking confirmation page and Expedia will issue a confirmation email to you. You can manage your booking by clicking "View My Itinerary"

## <page-header>